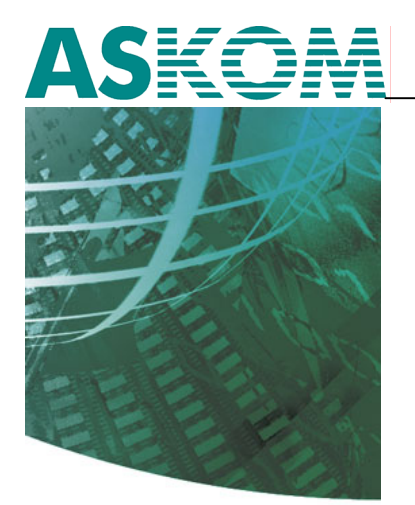

NIEZAWODNE ROZWIĄZANIA SYSTEMÓW AUTOMATYKI

# asix Połączenie sieciowe z wykorzystaniem VPN

# Pomoc techniczna

Dok. Nr PLP0014 Wersja: 16-04-2009

**ASKOM**<sup>®</sup> i **asix**<sup>®</sup> to zastrzeżone znaki firmy ASKOM Sp. z o. o., Gliwice. Inne występujące w tekście znaki firmowe bądź towarowe są zastrzeżonymi znakami ich właścicieli.

Wszelkie prawa zastrzeżone. Nieautoryzowane rozpowszechnianie całości lub fragmentu niniejszej publikacji w jakiejkolwiek postaci jest zabronione. Wykonywanie kopii metodą kserograficzną, fotograficzną lub inną powoduje naruszenie praw autorskich niniejszej publikacji.

ASKOM Sp. z o. o. nie bierze żadnej odpowiedzialności za jakiekolwiek szkody wynikłe z wykorzystywania zawartych w publikacji treści.

Copyright © 2009, ASKOM Sp. z o. o., Gliwice

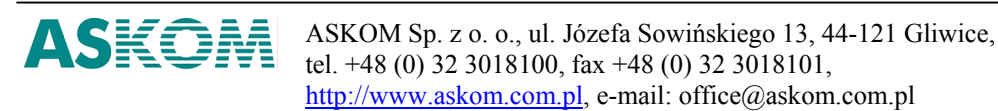

| 1. | WPR  | ROWADZENIE             | . 4 |
|----|------|------------------------|-----|
|    | 1.1. | POŁĄCZENIA DATAGRAMOWE | . 4 |
| 2. | TES  | T OLĄCZENIA SESTINE    | . 6 |
|    | 2.1. | WNIOSKI                | . 9 |

### 1. Wprowadzenie

Asix umożliwia 2 sposoby połączenia pomiędzy terminalem a serwerem znajdującymi się w dwóch różnych domenach rozgłoszeniowych (np. połączenia poprzez routery, Internet):

- połączenia datagramowe
- połączenia sesyjne

Zdecydowanie zalecane jest stosowanie adapterów sesyjnych do łączenia aplikacji w rozległych sieciach komputerowych (w tym w sieci Internet).

Uwaga: poniższe opisy dotyczące konfiguracji modułu sieciowego Aslink oraz modułu danych bieżących Asmen odnoszą się do **asix**a wersji 5.

### 1.1. Połączenia datagramowe

Połączenia **datagramowe** bazują na protokole UDP i przysparzają wielu problemów z konfiguracją systemu operacyjnego, **asix**a oraz samym połączeniem. Konfiguracja polega na skonfigurowaniu modułu sieciowego Aslink zarówno dla terminala jak i serwera oraz odpowiednim spreparowaniu pliku tekstowego /windows/system32/drivers/etc/lmhosts.

Konfiguracja modułu Aslink obejmuje załączenie opcji Domena Aslinka:

Architekt > *Moduł sieci* > zakładka *Zaawansowane2*:

opcja *Domena Aslinka* – włącz realizację połączeń między stacjami położonymi w różnych sieciach połączonych przez router

Plik lmhosts nie jest tworzony w trakcie instalacji systemu operacyjnego – należy go utworzyć samemu. Wpis do pliku lmhosts powinien wyglądać następująco:

Adres\_IP "aslinkowa nazwa komputera – 15 znaków" #PRE #DOM:ASLINK\_NAME Np. 161.87.19.7 "SERV2 " #PRE #DOM:ASLINK\_NAME

gdzie: nazwa komputera musi być uzupełniona spacjami do 15 znaków.

Po dokonaniu powyższego wpisu, należy wykonać polecenie nbtstat -R.

### 1.2. Połączenia sesyjne

Połączenia sesyjne umożliwiają przyłączenie się do serwerów **asix** z wykorzystaniem protokołu TCP. W momencie gdy Asmen, Aspad lub inny klient żąda wyszukania jakiegoś zasobu w sieci - zapytania kierowane są wyłącznie do podłączonych serwerów, a nie do całej sieci. Ma to zaletę przy wykorzystaniu **asix**a w dużych sieciach korporacyjnych – przy dużej ilości terminali sieć komputerowa nie jest obciążana pakietami Broadcast.

Uruchomienie połączenia sesyjnego wymaga skonfigurowania modułu sieciowego Aslink dla terminala oraz odpowiedniego spreparowania pliku tekstowego /windows/system32/drivers/etc/lmhosts (wystarczy tylko na terminalu).

Konfiguracja modułu Aslink obejmuje ustawienie przy pomocy programu Architekt opcji: *Połączenia sesyjne* oraz *Protokoły sieciowe*:

Architekt > *Moduł sieci* > zakładka *Zaawansowane*:

opcja *Połączenia sesyjne* – jeśli pole to zostanie wypełnione, połączenia sesyjne nawiązywane będą tylko ze stacjami tu zdefiniowanymi

Architekt > *Moduł sieci* > zakładka *Standardowe*:

opcja *Protokoły sieciowe* – pozwala zadeklarować nazwy protokołów lub numery adapterów wykorzystywanych do nawiązywania połączeń sesyjnych.

Po stronie serwera nie trzeba ustawiać adapterów sesyjnych. Serwer będzie odpowiadał zarówno na połączenia sesyjne jak i datagramowe (jednak nie zaleca się takich mieszanych konfiguracji).

Plik lmhosts należy skonfigurować w następujący sposób:

Adres\_IP Aslinkowa\_Nazwa\_Serwera Np. 161.87.19.7 SERV2

gdzie:

nazwa komputera musi być uzupełniona spacjami do 15 znaków- ale wtedy gdy zastosowana zostanie opcja *Domena Aslinka* (w przypadku połączeń sesyjnych opcja nie jest wymagana).

Po dokonaniu powyższego wpisu, należy wykonać polecenie Nbtstat -R.

# 2. Test połączenia poprzez VPN

Przedmiotem testu opisanego poniżej jest nawiązanie połączenia pomiędzy terminalem a serwerem **asix**. Aplikacja ASIX posiadała 20973 zmiennych. Serwer posiadał 4 kanały typu NONE, a terminal kanały typu NETWORK (bez podania nazwy serwera).

Poniżej – konfiguracja testowanego połączenia sieciowego.

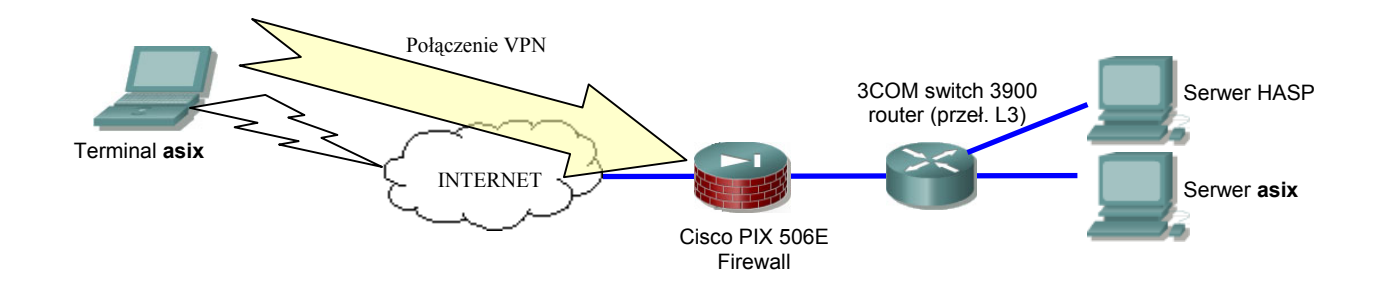

Połączenie VPN zostało nawiązane z wykorzystaniem oprogramowania Cisco VPN Client ver. 4.0.1. Oprogramowanie instaluje wirtualną kartę sieciową, która posiada swój adapter NetBIOS.

| <mark>A</mark> Stacja SPI. ((                                                                                                    | Grupa:ASIX)                                                                                                    |                                                                                      |                                                 |                 |   | <u>_0×</u> |  |
|----------------------------------------------------------------------------------------------------|----------------------------------------------------------------------------------------------------|--------------------------------------------------------------------------------------|-------------------------------------------------|-----------------|---|------------|--|
| Plik Widok Nar:                                                                                                    | zędzia Ustawienia                                                                                                    | Pomoc                                                                                |                                                 |                 |   |            |  |
| ASPORT.<br>Serwer plik                                                                                                    | .ów                                                                                                    | Wersja modułu ASLI<br>Nazwa komputera S<br>System operacyjny V<br>Dodatek Service Pa | NK 5.8.18.<br>Pl<br>/indows XP 5.1.2600<br>ck 2 |                 |   |            |  |
|                                                                                                    |                                                                                                    | Czas uruchomienia:                                                                   | 13-03-2007 14:11:31.2                           | 260             |   | 0 B/s      |  |
|                                                                                                    |                                                                                                    | Czas bieżacy:                                                                        | 13-03-2007 14:11:55                             | llość połaczeń: | n |            |  |
|                                                                                                    |                                                                                                    | Operacie sieciowe:                                                                   | 14                                              |                 |   |            |  |
|                                                                                                    |                                                                                                    | Błedy:                                                                               | 0                                               |                 |   |            |  |
|                                                                                                    | Adaptery                                                                                                    |                                                                                      |                                                 |                 | × |            |  |
|                                                                                                    |                                                                                                    |                                                                                      |                                                 |                 |   |            |  |
|                                                                                                    | Adaptery systemu operacyjnego:                                                                                                    |                                                                                      |                                                 |                 |   |            |  |
| 0 - NetBT->Tcpip->Intel(R) PRO/100 VE Network Connection<br>3 - NetBT->Tcpip->Intel(R) PRO/Wireless 2100 (AN 38 Minis PCI Adenter |                                                                                                    |                                                                                      |                                                 |                 |   |            |  |
| 4 - NetBT->Topip->Cisco Systems VPN Adapter                                                                                       |                                                                                                    |                                                                                      |                                                 |                 |   | ۰          |  |
| 1                                                                                                    | 7-                                                                                                    |                                                                                      |                                                 |                 |   |            |  |
| 13 14:11:40.879                                                                                                    | I 8-                                                                                                    |                                                                                      | 2Care Clabal 10, 100 / E                        |                 |   |            |  |
| 13 14 11 40 881                                                                                                    | 13 14:11:40.881 9 - Nettol -> Icpip->Karta PC FEM656C-3Com Global 10-100+56K Cardbus (Fast Ethernet)<br>12 14:11:40.901 10-Nettol -> Icpip->Karta PC FEM656C-3Com Global 10-100+56K Cardbus (Fast Ethernet) |                                                                                      |                                                 |                 |   |            |  |
| 13 14:11:40 882                                                                                                    | 1 11 - NetBT->Tc                                                                                                    | pip->3Com OfficeConne                                                                | ct Wireless 108Mbps 11                          | g USB Adapter/0 |   |            |  |
| 1314:11:40.882                                                                                                    | 1314:11:40.82 12 - NetBT->Tcpip->Intel(R) PRO/Wireless 2200BG Network Connection                                                                                                    |                                                                                      |                                                 |                 |   |            |  |
| 13 14:11:40.882                                                                                                    | 1314:11:40.882                                                                                                    |                                                                                      |                                                 |                 |   |            |  |
| 13 14:11:40.882                                                                                                    | 1                                                                                                    |                                                                                      | OK                                              |                 |   |            |  |
| 1314:11:40.882                                                                                                    | 1                                                                                                    | L                                                                                    |                                                 |                 |   |            |  |
| 1314:11:40.885                                                                                                    | Alteriog That I De                                                                                                    | 0.0000000000000000000000000000000000000                                              |                                                 |                 |   |            |  |
| 13 14:11:40.885                                                                                                    | AMethod Final RC =                                                                                                    | - 0.0000000H                                                                         |                                                 |                 |   |            |  |
| 13 14:11:40.885                                                                                                    | Amethod Final area                                                                                                    | = 0 00000000H                                                                        |                                                 |                 |   |            |  |
| 13141145942                                                                                                    | i137 n14 eft sftu                                                                                                    | :0 ds:6 dr:2 hs:1194 hr:3                                                            | 198 a: 0                                        |                 |   |            |  |
| 1                                                                                                    |                                                                                                    |                                                                                      |                                                 |                 |   | •          |  |

#### Konfiguracja modułu sieciowego Aslink na terminalu

• Deklaracja sieciowej nazwy komputera:

Architekt > *Moduł sieci* > zakładka *Standardowe*:

opcja Sieciowa nazwa komputera: TERM1

• Wybór adapterów:

Architekt > *Moduł sieci* > zakładka *Standardowe*:

opcja Protokoły sieciowe: 0,4

• Deklaracja protokołów używanych przez moduł sieciowy do szukania serwerów:

Architekt > *Moduł sieci* > zakładka *Standardowe*:

opcja Protokoły ... do szukania serwerów: 0,4

• Wyłączenie synchronizacji czasu:

Architekt > Moduł sieci > zakładka Synchronizacja czasu / Klient 1:

opcja Synchronizacja czasu: Wyłącz synchronizację czasu

• Określenie czasu oczekiwania na zgłoszenie się serwera:

Architekt > moduł *Pozostałe* > zakładka *Opcje wprowadzane bezpośrednio*:

Nazwa sekcji: ASLINK Nazwa opcji: CZAS\_SZUKANIA\_STACJI Wartość opcji: 5000

Parametr określa czas oczekiwania na zgłoszenie się serwerów plików znajdujących się na zdalnych stacjach. Jeżeli w podanym czasie nie napłynie żadne zgłoszenie, to okres oczekiwania wydłuża się o kolejny interwał. Z parametru korzystają funkcje realizujące transfer plików. Wartość wyrażana w milisekundach.

• Określenie maksymalnego czasu operacji nadawania:

Architekt > *Moduł sieci* > zakładka *Zaawansowane2*:

opcja Maksymalny czas operacji nadawania: 240

• Deklaracja połączeń sesyjnych:

Architekt > *Modul sieci* > zakładka *Zaawansowane*:

opcja Połączenia sesyjne / Lista sieciowych nazw stacji: SERV1

• Deklaracja diagnostyki połączeń:

Architekt > *Moduł sieci* > zakładka *Diagnostyka*:

Opcja Plik logu: ASLINK.LOG

Opcja Zapisz informacje o: pakietach danych, pakietach odebranych, pakietach wysłanych

#### Konfiguracja modułu sieciowego Aslink na serwerze

• Deklaracja sieciowej nazwy komputera:

Architekt > *Moduł sieci* > zakładka *Standardowe*:

opcja Sieciowa nazwa komputera: SERV1

• Wybór adapterów:

Architekt > *Moduł sieci* > zakładka *Standardowe*:

opcja Protokoły sieciowe: \*

• Deklaracja protokołów używanych przez moduł sieciowy do szukania serwerów:

Architekt > *Moduł sieci* > zakładka *Standardowe*:

opcja Protokoły ... do szukania serwerów: 1

• Wyłączenie synchronizacji czasu:

Architekt > *Moduł sieci* > zakładka *Synchronizacja czasu / Klient 1*:

opcja Synchronizacja czasu: Wyłącz synchronizację czasu

• Określenie czasu oczekiwania na zgłoszenie się serwera:

Architekt > moduł *Pozostałe* > zakładka *Opcje wprowadzane bezpośrednio*:

Nazwa sekcji: ASLINK Nazwa opcji: CZAS\_SZUKANIA\_STACJI Wartość opcji: 5000

• Określenie maksymalnego czasu operacji nadawania:

Architekt > *Moduł sieci* > zakładka *Zaawansowane2*:

opcja Maksymalny czas operacji nadawania: 240

• Deklaracja diagnostyki połączeń:

Architekt > *Moduł sieci* > zakładka *Diagnostyka*:

Opcja Plik logu: ASLINK.LOG

Opcja Zapisz informacje o: pakietach danych, pakietach odebranych, pakietach wysłanych

Test połączenia pomiędzy stacjami **asix**a przeprowadzony został w dwóch wariantach różniących się sposobem podłączenia terminala do Internetu:

- Połączenie Ethernet 10 Mbps
- Połączenie modemowe analogowe poprzez numer TPSA (0202122) 52kbps

#### 2.1. Wnioski

#### **Połączenie Ethernet**

Odnalezienie klucza oraz nawiązanie połączenia z serwerem **asix** bezproblemowe, odświeżanie zmiennych jak w lokalnej sieci LAN.

#### Połączenie poprzez analogowy modem

Szybkość kopiowania plików wynosiła 4.6kBps. Nie można było odczytywać zmiennych analogowych – posiadały status błędu komunikacji. Wykresy archiwalne Aspad rysowały się poprawnie. Aby uzyskać podgląd danych bieżących, należało wyłączyć wstępne odświeżanie zmiennych. Poniżej przedstawiono ustawienia umożliwiające poprawną komunikację.

• Wyłączenie odczytu aktualnych wartości wszystkich zmiennych procesowych na etapie instalacji Asmena:

Architekt > moduł *Dane bieżące* > zakładka *Zaawansowane*:

opcja Wstępne odświeżanie: Wyłącz opcję

• Deklaracja czasu, po którym następuje ustawienie statusu błędu zmiennej w następstwie braku napływu odświeżonych danych z serwera:

Architekt > moduł *Dane bieżące* > zakładka *Zaawansowane2*:

opcja Zwłoka danych z serwera: 3

• Wyłączenie rejestracji stanu przeciążenia przy odświeżaniu zmiennych procesowych:

Architekt > moduł *Dane bieżące* > zakładka *Standardowe*:

opcja Przeciążenia: Wyłącz opcję

Poniżej w tabelce przedstawiono wydajność połączenia modemowego z wykorzystaniem VPN.

| llość odświeżanych<br>zmiennych bieżących | Parametr<br>Zwłoka danych z serwera | Status            |
|-------------------------------------------|-------------------------------------|-------------------|
| 50                                        | 1                                   | OK                |
| 70                                        | 1                                   | błedy komunikacji |
| 60                                        | 1                                   | OK                |
| 100                                       | 2                                   | błedy komunikacji |
| 100                                       | 3                                   | OK                |